## IMTEF Saylor Academy Setup and User Guide

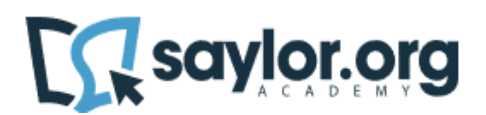

#### Introduction

Members of the International Union of Bricklayers and Allied Craftworkers (BAC) and their families can access Saylor Academy courses through a partnership with the International Masonry Training and Education Foundation (IMTEF). With nearly 100 courses to choose from, you can work at your own pace to build skills in areas that matter to you, all while earning tuition-free college credit. See a sample of our offerings below.

#### Setup/User Guide

1. Please visit: https://www.saylor.org/partners/international-union-of-bricklayers-and-allied-craftworkers/

This will take you to IMTEF's page for BAC members on Saylor's website.

#### 2. Click Log in or Sign up.

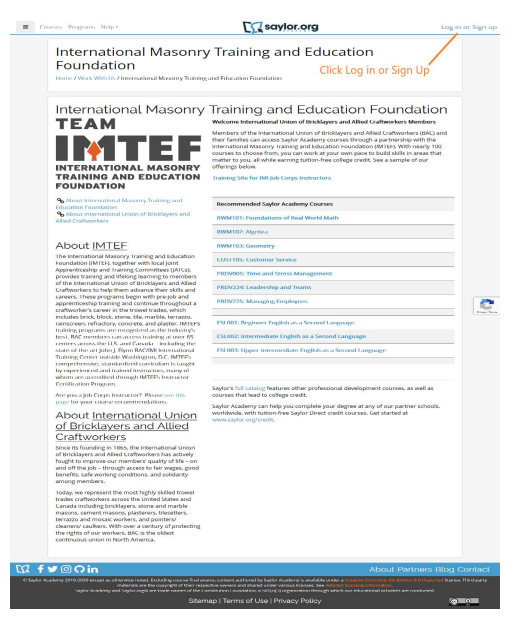

3. Click Create new account.

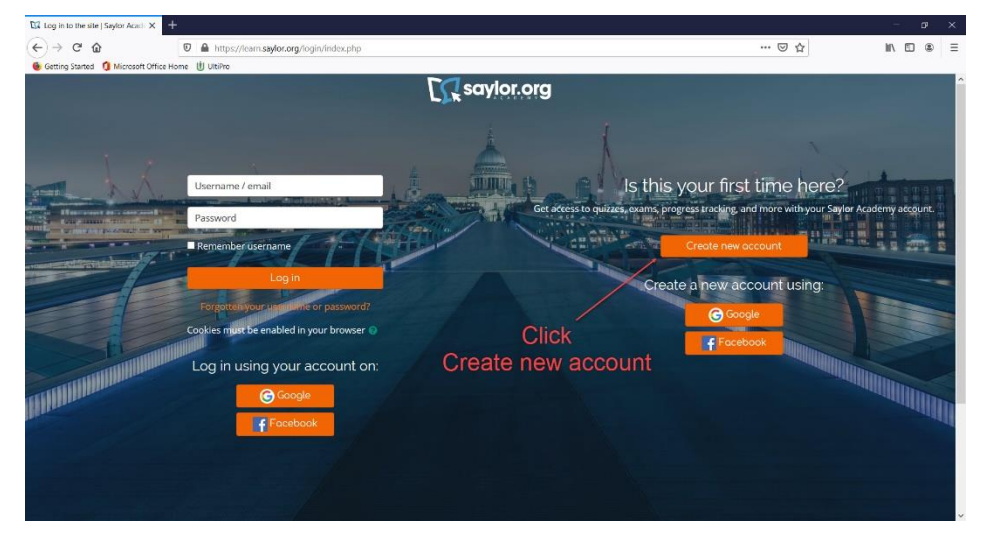

4. Read the Saylor Academy Privacy Policy and click **Next** at the bottom of the page.

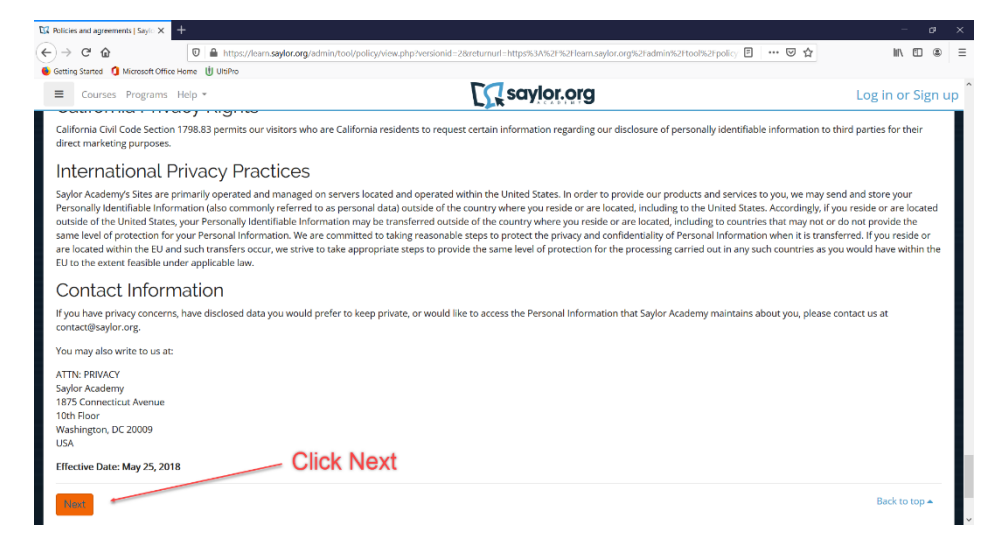

5. Read the Saylor Academy Terms of Use and click **Next** at the bottom of the page.

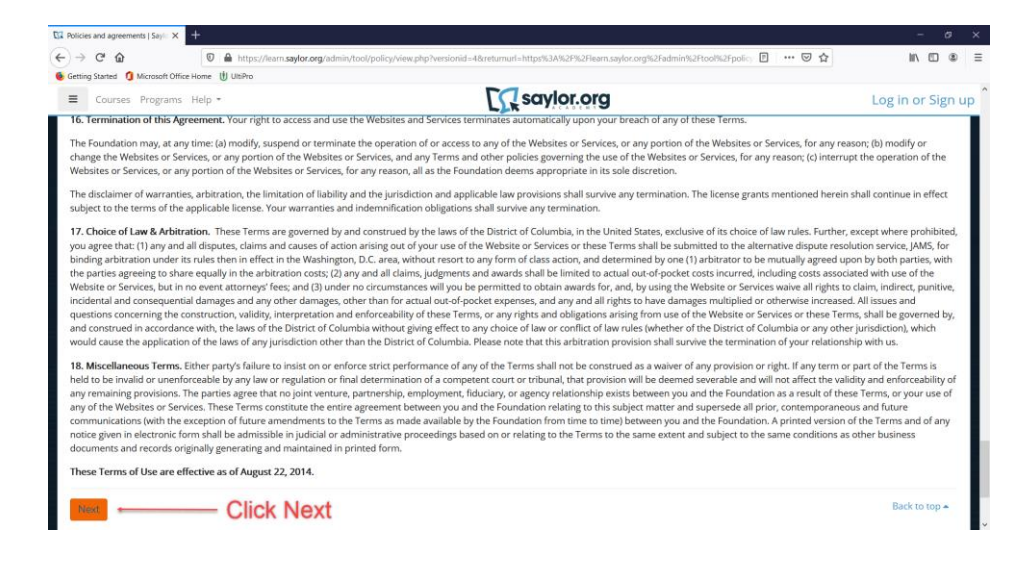

Click I agree to the Privacy Policy.
 Click I agree to the Terms of Use.
 Click Next at the bottom of the page.

|                                                                                                    | <b>E</b> saylor.org    | Log in or Sign up |
|----------------------------------------------------------------------------------------------------|------------------------|-------------------|
| Before continuing you need to acknowledge all                                                                                                    | chese policies.        | ×                 |
| Consent<br>Please agree to the following                                                                                                    | policies               |                   |
| Privacy Policy<br>Saylor Academy's Privacy Policy.<br>Please refer to the full Privacy Policy if you would a<br>lagree to the Privacy Policy <b>0</b> | Retto redow the text.  |                   |
| Terms of Use<br>Terms of Use for Saylor Academy.<br>Please refer to the full Terms of Use Usou would li<br>l agree to the Terms of Use <b>0</b>       | ke to review the text. |                   |
| There are required fields in this form marked.                                                                                                    |                        |                   |

7. Fill in the required fields.

| Then Click Create m | y new account at the | bottom of the page. |
|---------------------|----------------------|---------------------|
|---------------------|----------------------|---------------------|

|                                                                                                    | <b>C</b> saylor.org                                                                                                    |                             |
|----------------------------------------------------------------------------------------------------|----------------------------------------------------------------------------------------------------|-----------------------------|
| Click<br>Orange my<br>new<br>account                                                                                                    | Saylor Academy New account  Collapse al  Collapse al  Col | Fil in<br>required<br>relas |
| Contract of the Contract of the state of the state of the | na feal arann antara a tharad bu Sadar Aradema is analabla undar a Canadan Cananana Attributen 2010 mertet il                                                                                                    | About Partners Blog Contact |
| Saylor Academy ar                                                                                                    | and shared varies varies formers. See investment of annum in annum in annum in annum in a solution of a Saylor org8 are trade names of the Constitution Foundation, a 301(30) org8nation through which our educational as<br>Sitemap   Terms of Use   Privacy Policy<br>Data retention summary<br>Get the mobile app<br>Policies                                                                                                    | wites are conducted.        |

## 8. Click Continue.

| E Courses Programs Help +                     | [] saylor.org                  | Log in or Sign up |
|-----------------------------------------------|--------------------------------|-------------------|
| Saylor Academy<br>Home / Confirm your account |                                |                   |
|                                               |                                |                   |
| Almost done! Check your email                 | to complete your registration. | *!                |
|                                               |                                | Itinue            |
|                                               | 4-1-1-                         |                   |
|                                               |                                |                   |
|                                               |                                |                   |
|                                               |                                |                   |

# You will receive an Email notification. Confirm your account by Clicking on the link.

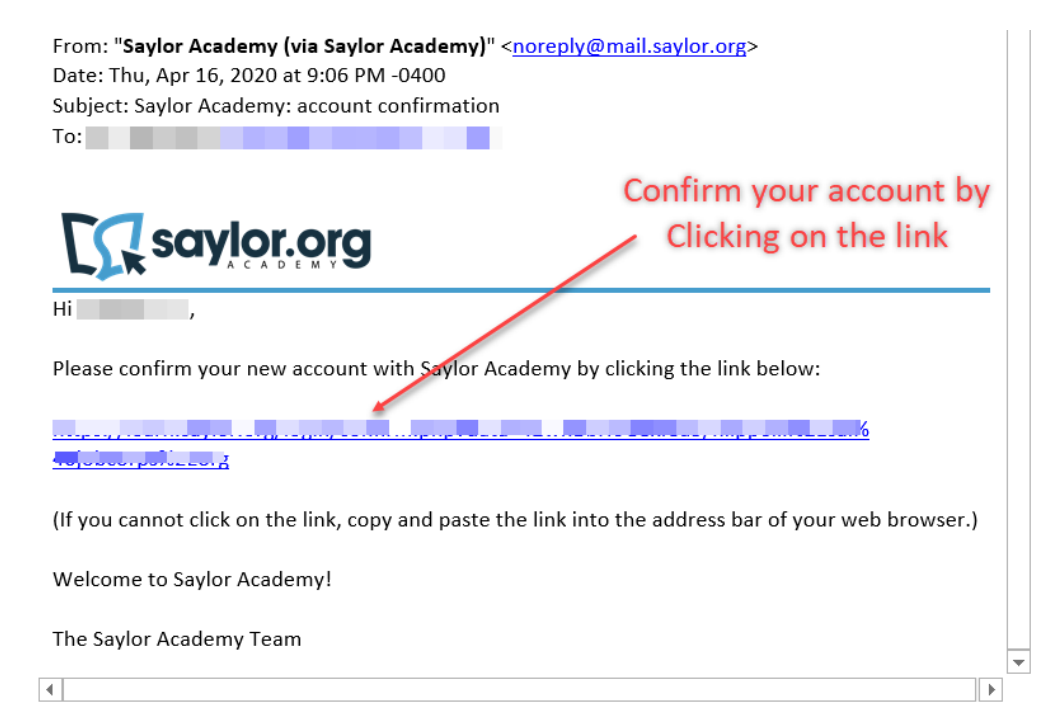

#### 10. Click Continue.

| I (C) • |
|---------|
|         |
|         |
|         |
|         |
|         |
|         |

#### 11. Click End tour.

| Courses Programs Help •                                   |                 | 1                                                              | aylor.org                                      | 🔺 Hi, 🔳 🖬 🖬                                                            |
|-----------------------------------------------------------|-----------------|----------------------------------------------------------------|------------------------------------------------|------------------------------------------------------------------------|
| About Saylor Academy     Blog     College Credit Partners | 0."             | in set                                                         | Click<br>End tour                              | You can choose to<br>log out at anytime<br>by Clicking on the<br>arrow |
|                                                           | My Certificates | Welcome to Saylo<br>Check out the new Sayl<br>and our courses! | r Academy!<br>or001 to learn more about Saylor | X Academy                                                              |
|                                                           | Course overview |                                                                | Previous Next Er                               | nd tour                                                                |
|                                                           |                 |                                                                |                                                |                                                                        |
|                                                           |                 |                                                                | No cours                                       | es                                                                     |
|                                                           |                 |                                                                |                                                |                                                                        |

## 12. Click Saylor001: Learning at Saylor Academy

| ■ Courses Programs Help ▼                                 |                                                                                                    |                               |
|-----------------------------------------------------------|----------------------------------------------------------------------------------------------------|-------------------------------|
| About Saylor Academy     Blog     College Credit Partners |                                                                                                    | ustomize this page            |
|                                                           | My Certificates View all                                                                                                    |                               |
|                                                           | Course overview  Course overview  Course overview  Course overview  Course overview  Click on the course  Show 12 -                                                                                                    | ome • 🛛 🇱 Card •              |
|                                                           | Image: Contract of the second second sec | ers Blog Contact              |
|                                                           | Resex user four on this page<br>© Soyler Audemy 2012 2020 exects as otherwise needs. Excluding course final exems, centent authored by Saylor Audemy is available under a Cinative Common Attribution 3.0<br>Soyler Audemy 2012 2020 execution as the copyright of their respective contents and harded under under autocus Exercises (as inclusing information.<br>Soyler Audemy and Saylou angle as tracks meric of the Commission (Saylout) and Saylout) and their as contained                                                                                                    | Unported license. Third-party |
|                                                           | Sitemap   Terms of Use   Privacy Policy<br>Data retention summary<br>Get the mobile app<br>Policies                                                                                                    | © <u>0</u>                    |

13. **Read** the course information.

Select and read the **additional information** Labeled in blue.

Acknowledge that you have read the information by **checking the boxes** to the right. Complete the **Final Exam**.

| Seylor(01: Learning at                                                                                                    | Saylor001: Learning at Saylor Academy                                                                                                    | I will follow the Terms of Use, Privacy Policy, and Student Handbook.                                                                                                    |                                                                                                    |
|----------------------------------------------------------------------------------------------------|----------------------------------------------------------------------------------------------------|----------------------------------------------------------------------------------------------------|----------------------------------------------------------------------------------------------------|
| ectors                                                                                                    | Cashoani / Mycouras / Soler01: Learning of SolerAudomy                                                                                                    |                                                                                                    |                                                                                                    |
| Responses                                                                                                    |                                                                                                    |                                                                                                    |                                                                                                    |
| chilas F                                                                                                    |                                                                                                    | Unit 1: Programs Click on the items                                                                                                    | listed in                                                                                                    |
|                                                                                                    | Course Introduction                                                                                                    | You can find more information about our programs here. When you're done with a resource the standard standard stand                                                                                                    | arce, check the box to                                                                                                    |
| About Saylor Academy                                                                                                    | O Time 01 hours                                                                                                    | the right to keep track of your progress. blue and read                                                                                                    | l the                                                                                                    |
| 8kg                                                                                                    | Weinerre to Saylor Academy. This short course will show you the basics of being a studient at Saylor Academy                                                                                                    |                                                                                                    | n                                                                                                    |
| College Credic Factores                                                                                                    | and the basic report in our controls, it will state in portant into income action in any portain community of<br>courses, what to empirit as a student, and how to get help as a student. Click on the Course Sylabox below to<br>have a sense when it as a sense.                                                                                                    | Saylor Course Completion Certificate                                                                                                    |                                                                                                    |
|                                                                                                    |                                                                                                    | Saylor Academy courses provide free completion certificates through our partner Ac                                                                                                    | credible. These                                                                                                    |
| drites +                                                                                                    | Course Sylabus                                                                                                    | (SYNE immediate a computer Science ) digital certificates allow students to show a record of their learning to anyone and at                                                                                                    | any time.                                                                                                    |
| About Suylar Academy                                                                                                    | Code of Conduct                                                                                                    | Issumo mesalege legino                                                                                                    |                                                                                                    |
| ticg                                                                                                    | As a student of Soylor Academy, Lagree to the Code of Conduct:                                                                                                    | Salis pres coulês creat                                                                                                    |                                                                                                    |
| College Credit Partners                                                                                                    | <ul> <li>I will make only one account, I will be the only user of that account,</li> <li>I will out share find earn question.</li> </ul>                                                                                                    | Saylor Direct college credit courses can help you complete your degree with substan                                                                                                    | tial tuition savings.                                                                                                    |
|                                                                                                    | I will not share my answers with anyone else unless the assignment asis me to collaborate with others.     I will not copy anyone class work. I will not use anyone class toot or ideas in any af my own work,                                                                                                    | We work directly with colleges and universities to provide zero-tuition transfer credit<br>of our courses, beining degree-seekers overcome barriers of cost, time, and location                                                                                                    | for more than 30                                                                                                    |
| kilas 🕨                                                                                                    | Inclusing my answers, without saying othere Unand them or caming that person. That is plagnerers,<br>• I will be respectful and counceus to other monthem of the Saylor Academy community.                                                                                                    | of our courses, helping wegree sectors of electric courses, and, and fordau                                                                                                    |                                                                                                    |
|                                                                                                    | <ul> <li>I will blow the Terms of Dec, Privacy Policy, and Student Terchool.</li> </ul>                                                                                                    | IL TA DATA                                                                                                    |                                                                                                    |
| NAXA SIYNT ACODEMY                                                                                                    | Linit : Drograms                                                                                                    | Unit 2: Partners Ackowledge that you ha                                                                                                    | ve read                                                                                                    |
| ing                                                                                                    | Or inclument of program in the second second                            | Learn more about our different types of partners in this unit.                                                                                                    | ling the                                                                                                    |
| olege Liedr Factors                                                                                                    | the right to keep track of your progress.                                                                                                    | the information by chec                                                                                                    | king the                                                                                                    |
|                                                                                                    | Staylor Course Completion Certificate                                                                                                    | College Credit Transfer Partners                                                                                                    |                                                                                                    |
| es 🔸                                                                                                    | Saylor Academy courses provide free completion certificates through our partner Acarethic. These<br>distuit certificates allow students to show a record of their teamments anyone and at any time.                                                                                                    | Our college credit transfer partners are colleged and universities that may give college                                                                                                    | a cradit to                                                                                                    |
| bout Saylar Academy                                                                                                    | Style: Deet College Crede                                                                                                    | students who pass Saylor Academy's credit-recommended proctored exams. We have                                                                                                    | e 20+ fully-                                                                                                    |
| u .                                                                                                    | Sight: Direct or large costs courses on thelp you complete your degree with solution fail to it on savings.<br>We work directly with colleges and investigation to provide zero curve transfer costs for more than 30.                                                                                                    | accredited schools that accept some or all of our courses recommended for credit by                                                                                                    | the American                                                                                                    |
| plage Gradit Partners                                                                                                    | of our courses, helping degree scenars overcome barriers of cest, time, and recation.                                                                                                    |                                                                                                    |                                                                                                    |
|                                                                                                    | Unit 2 Partners                                                                                                    |                                                                                                    |                                                                                                    |
| Gas 🔸                                                                                                    | been more about our different types of partners in this unit.                                                                                                    |                                                                                                    |                                                                                                    |
| her a Caular Anadami                                                                                                    | 👔 Callega Gradit Transfer Partners                                                                                                    |                                                                                                    |                                                                                                    |
|                                                                                                    | Our callage crotit transfer partners are callages and universities that may give college crotit to                                                                                                    |                                                                                                    |                                                                                                    |
|                                                                                                    | accredited scheds that accept sector even or all of our receives recommended for credit by the American<br>Located in the scheduling of the terms of the scheduling of the scheduling of the schedu                         | saylor.org                                                                                                    |                                                                                                    |
| onege i redr partners                                                                                                    | Implayer Degree Completion Partners                                                                                                    |                                                                                                    |                                                                                                    |
|                                                                                                    | Our Employer Gagnee Completions pactness are empioyees that take advantage of the confi-                                                                                                    | Special Program Partners                                                                                                    | ŀ                                                                                                    |
| tes •                                                                                                    | recommended courses from Soyier Academy to help employees make the most of their fultion<br>barefits programs.                                                                                                    | Our special program partners are organizations that use our courses to help thei                                                                                                    | staff students or                                                                                                    |
| bout Saylar Academy                                                                                                    | Special Program Detriers                                                                                                    | others learn in new ways. Examples include a nonprofit in Haiti that helps studen                                                                                                    | scorry score crice, or                                                                                                    |
| tieg                                                                                                    | Our special program partners are organizations that use our courses to help thair staff, students, or<br>others learn in new ways. Learnples include a nonprofit in Herbithat helps students more from the                                                                                                    | classroom to the workplace and a company in Pakistan that encourages employe                                                                                                    | ts move from the                                                                                                    |
|                                                                                                    |                                                                                                    | DEDIESSIONAL SKIEV DSIEP SAVIDE PROTOPTINY COULSES.                                                                                                    | ts move from the<br>es to develop their                                                                                                    |
| proje credit Partners                                                                                                    | classroom to the workplace and a company in Pakiston that encourages employees to develop their<br>professional skills using Saylor Asademy courses.                                                                                                    |                                                                                                    | ts move from the<br>es to develop their                                                                                                    |
| staje trodit Hartneis                                                                                                    | distributes to the workplace and a company in Palistan that encourages employees to develop their<br>prefercional ability asing Softer Asseing outcome.                                                                                                    |                                                                                                    | ts move from the<br>es to develop their                                                                                                    |
| ina +                                                                                                    | detration to the work (see and a company in Palekann that encourages employees to develop that<br>preference with a ways Super Amaking waraways.<br>Unit 3: Plagiarism and Conduct<br>Regeneration range groups after travers, and your maning that person, have examples of                                                                                                    | Unit 3: Plagiarism and Conduct                                                                                                    | ts move from the<br>es to develop their                                                                                                    |
| fies  out Seyler Academy                                                                                                    | dimon to the voltable and a company in Palacent trace encanges entranges to every their<br>performant and and graphs having an example<br>Unit 3: Plagarism and Conclust<br>Plagates are compared and the second of the second of the second second and<br>relative the second second second second second second second second second second second<br>making in the second second second second second second second second second second second second second second<br>making in the second second second second second second second second second second second second<br>making in the second second second second second second second second second second<br>making in the second second second second second second second second second second second<br>second second second second second second second second second second second second<br>second second second second second second second second second second second second<br>second second second second second second second second second second second second<br>second second second second second second second second second second second second second second second<br>second second seco | Unit 3: Plagiarism and Conduct<br>Plagiarism is using anyone else's work, words, or ideas and not naming that person. S                                                                                                    | ome examples of                                                                                                    |
| ines                                                                                                    | dations in the workstow and a company in Marian the encourage enviropes at lower shaft<br>profession and any dipple handprogram.<br>Unter 3 Rings and any disple handprogram and the sensing for process tower enarging of<br>paper and any any endower excision on manage for process takes an analyze process.<br>The paper and any endower excision on manage for page states that any endower process takes<br>paper and any endower excision on manage for page states that any endower process takes<br>the paper and the sensitive takes the paper and the paper and the paper and the paper and the<br>transition of the paper angle a time and the three with invest the sensitive takes the sensitive paper and<br>the paper and the sensitive takes the paper and the paper and the p    | Unit 3: Plagiarism and Conduct<br>Plagiarism is using anyone else's work, words, or ideas and not naming that person. S<br>plagiarism are copying someone else's exam answers, taking words or ideas from a w                                                                                                    | ome examples of<br>ebpage without                                                                                                    |
| Siege Eredit Hartvers                                                                                                    | the second is the workloar July carry to Match that discogrege envoyes is already to be<br>adverse and all and all of the second second second second second second<br>the second second second second second second second second second second second<br>participants and second secon                       | Unit 3: Plagiarism and Conduct<br>Plagiarism is using anyone else's work, words, or ideas and not naming that person. 3<br>plagiarism are copying somene else's exam answers, taking words or ideas from a w<br>including the name of the author or webpage, or giving the words pirot dess from a v<br>including the name of the author or webpage, or giving the words pirot dess from a v<br>including the name of the author or webpage, or giving the words pirot dess from a v                                                                                                    | ome examples of<br>ebpage without<br>where a source came                                                                                                    |
| tias                                                                                                    | the second the two velocity of a contrary to the fact that concernes were were to be obtained as the second term of the second term of term of term of te                             | Unit 3: Plagiarism and Conduct<br>Plagiarism is using anyone else's work, words, or ideas and not naming that person. S<br>plagiarism are copying someone else's exam answers, taking words or ideas<br>including the name of the author or webgage, or giving the work is invorg information about<br>from. Even if you change a few words, if the work is mostly the same, it is still plagiari                                                                                                    | ome examples of<br>ebpage without<br>where a source came<br>sm!                                                                                                    |
| tion                                                                                                    | the second is the webging and compares the factor that cancergene enviropes is accessed and<br>produce and the single factor assessments of the second second second<br>the second second second second second second second second second second<br>including the second factor and large carging the second second second second second<br>the second second second second second second second second second second<br>the second second second second second second second second second second<br>the second second second second second second second second second second<br>the second second second second second second second second second second<br>the second second second second second second second second second second<br>the second second second second second second second second second second<br>the second second second second second second second second second second<br>the second second second second second second second second second second<br>the second second second second second second second second second second<br>the second second secon   | Unit 3: Plagiarism and Conduct<br>Plagiarism is using anyone eles's work, words, or ideas and not naming that person. 3<br>plagiarism are copying somene eles's exam answers, taking words or ideas from a w<br>including the name of the author or webpage, or giving the words plation about<br>from. Even if you change a few words, if the work is mostly the same, it is still plagiar<br>Please do not plagiarize. It may be easier to copy someone else's work, but it worth b                                                                                                    | ome examples of<br>ebpage without<br>where a source came<br>sml                                                                                                    |
| ins                                                                                                    | the second term of the second second                             | Unit 3: Plagiarism and Conduct<br>Plagiarism is using anyone else's work, words, or ideas and not naming that person. 3<br>plagiarism are copying somene else's evan answers, taking words or ideas from a w<br>including the name of the author or webpage, or giving the words plation about<br>from. Even if you change a few words, if the work is mostly the same, it is still plagiaris<br>Please do not plagiarize. It may be easier to copy someone else's work, but it won't he                                                                                                    | ome examples of<br>ebpage without<br>where a source came<br>m!<br>lp you learn!                                                                                                    |
| Is book to be the top of the top of top of top of | the produce of all compares the fact of a compares requests to avoid a balance of all compares and all compares and all compa                            | Unit 3: Plagiarism and Conduct<br>Plagiarism is using anyone else's work, words, or ideas and not naming that person. 9<br>plagiarism are copying someone else's exam anowers, taking words or ideas from a w<br>including the name of the author or webpage, or giving the words information about<br>from. Even if you change a few words, if the work is mostly the same, it is still plagiaris<br>Please do not plagiarize. It may be easier to copy someone else's work, but it wort he<br>Eincl. Except                                                                                                    | sono examples of<br>ebpage without<br>where a source came<br>imil                                                                                                    |
| an                                                                                                    | A service the workplace and express the March of the Grangene envoyees in works where the<br><b>WITS PEDDEERNE AND COMMUNE</b> When the service and the service of the service the service the service of the service of the                        | Unit 3: Plagiarism and Conduct<br>Plagiarism is using anyone eles's work, words, or ideas and not naming that person. 3<br>plagiarism are copying somene eles exam answers, taking words or ideas from a w<br>including the name of the author or webpage, or giving the words information about<br>from. Even if you change a few words, if the work is mostly the same, it is still plagiariz<br>Please do not plagiarize. It may be easier to copy someone else's work, but it wort ho<br>Final Exam                                                                                                    | is move from the<br>es to develop their<br>orme examples of<br>ebpage without<br>where a source came<br>imit                                                                                  |
| ins                                                                                                    | Brown has no hold back of both that that the the the target enhances that we have the target enhances that the target enhances that the target enhances the target enhances the target enhances the target enhances the target enhances the target enhances that the target enhances the target enhances the targ                                  | Unit 3: Plagiarism and Conduct<br>Plagiarism is using anyone else's work, words, or ideas and not naming that person. 5<br>plagiarism are copying someone else's work, words, or ideas from a w<br>including the name of the author or webpage, or giving the worong information about<br>from. Even if you change a few words, if the work is mostly the same, it is still plagiaris<br>Please do not plagiarize. It may be easier to copy someone else's work, but it won't he<br>Final Exam<br>To complete a course and earm a certificate of completion you need to pass the Cert                                                                                                    | Is move from the<br>es to develop their<br>ome examples of<br>ebpage without<br>where a source came<br>imit<br>ip you learnt<br>ficate Final Exam for                                         |
| tion                                                                                                    | Benome the two below (and carrying the March of an any angle entropy of the March of any angle entropy of the March of any angle entropy of the March of Angle entropy of the March of Angle entropy of the March of Angle entropy of the March of the March of Angle entropy of the March of the March of                                  | Accul Partners, Blog Control                                                                                                    | Is move from the<br>es to develop their<br>ome examples of<br>ebpage without<br>where a source came<br>imit<br>slp you learn!<br>ficate Final Exam for                                        |
| in                                                                                                    | <text><text><text><text><text><text><text><text></text></text></text></text></text></text></text></text>                                                                                                    | Accul Parliese Blog Control     For this Saylor001 course, there is not a certificate of completion, but you can still tak                                                                                                    | is move from the<br>es to develop their<br>one examples of<br>ebpage without<br>where a source came<br>int<br>ip you learn!<br><b>Ificate Final Exam</b> for<br>e the very short (one         |
| ins                                                                                                    | <text><text><text><text><text><section-header><text><text></text></text></section-header></text></text></text></text></text>                                                                                                    | About Partners Blog Contact      About Partners Blog Contact      About Partners      About Partners      | is move from the<br>est to develop their<br>owne examples of<br>ebpage without<br>where a source came<br>imit<br>ip you learnt<br>ificate Final Exam for<br>e the very short (one<br>k below: |
| In Page Crait Partons In Page Crait Partons In Page Crait Partons In Page Crait Partons In Soyter Assessing In Costs Partons In Page Crait Partons In Page Crait Partons In Page Crait Partons In Page Crait Partons In Page Crait Partons In Page Crait Partons In Page Crait Partons In Page Crait Partons In Page Crait Partons In Page Crait Partons In Page Crait Partons In Page Page Page Page Page Page Page Page                                                                                                    | <text><section-header><text><text><text><text><text><text><text></text></text></text></text></text></text></text></section-header></text>                                                                                                    | A could be the set of the set of | is move from the<br>es to develop their<br>owne examples of<br>ebpage without<br>where a source came<br>imit<br>ap you learn!<br>Ificate Final Exam for<br>e the very short (one<br>k below:  |

#### 14. Click Attempt quiz now

| ■ Courses Programs Help •                                   | [] saylor.org                                                                                                    | A                         |
|-------------------------------------------------------------|----------------------------------------------------------------------------------------------------|---------------------------|
| Saylor001: Learning at<br>Saylor Academy Sections Resources | Saylor001: Learning at Saylor Academy<br>Dashboard / My courses / Saylor001: Learning at Saylor Academy / Sections / Final Exam / Saylor001: Co                                           | ertificate Final Exam     |
| Activities                                                  | Back to 'Final Exam'                                                                                                    |                           |
| About Saylor Academy     Blog     College Credit Partners   | Saylor001: Certificate Final Exam<br>And now for your exam! This one is quite short - only a single question.<br>Time limit: 2 hours<br>Grading method: Highest grade<br>Attempt quiz now | Click<br>Attempt quiz now |
|                                                             |                                                                                                    |                           |

15. Acknowledge that you have read the statement. Click Start Attempt.

#### Start attempt

×

#### Please read the following message

As a student of Saylor Academy, I agree to the Code of Conduct:

- I will make only one account. If I make more than one account, the
- accounts and any certificates earned will be deleted.
- I will not share final exam questions. I will not share my answers with
- anyone else unless the assignment asks me to work with others. I will not copy anyone else's work. I will not use anyone else's text or
- ideas in any of my own work, including my answers, without saying
- where I found them or naming that person. That is plagiarism. I will be respectful and courteous to other members of the Saylor
- Academy community. I will follow the Terms of Use, Privacy Policy, and Student Handbook.

#### Acknowledge

I have read and agree to the above statement.

Timed quiz

### **Click Start attempt**

This quiz has a time limit of 2 hours. Time will count down from the moment you start your attempt. Are you sure you want to begin?

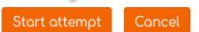

#### 16. Click Finish review.

[] saylor.org

| Saylor001                                                                                                    | : Learning at Saylor Academy<br>s / Saylor001: Learning at Saylor Academy / Sections / Final Exam / Saylor001: Certif                                                                                                    |
|----------------------------------------------------------------------------------------------------|----------------------------------------------------------------------------------------------------|
|                                                                                                    |                                                                                                    |
| <ul> <li>Back to 'Final Example</li> </ul>                                                                                                    | n'                                                                                                    |
| Started on Th                                                                                                    | hursday, April 16, 2020, 10:31 PM                                                                                                    |
| State Fit                                                                                                    | nished                                                                                                    |
| Completed on Th                                                                                                    | nursday, April 16, 2020, 10:32 PM                                                                                                    |
| Time taken 1                                                                                                    | min 2 secs                                                                                                    |
| Grade 10<br>Feedback If:<br>co<br>lin<br>If:<br>Sa                                                                                                    | 3.00 out of 10:00 (100%)<br>your answer to the question was correct, you will receive a passing score and this<br>surve will be completed. For any public course, you would also receive an email with a<br>k to your centification of completion.<br>Your answer was not correct, you can re attempt, this exam immediately (most<br>splor exams will ask you to was for 1 week or more before your next attempt.) |
| Gueston 1 China Connect When Connect When Connect Connect Conn | In example plant control quantitions<br>(ch of the field control is the letter way to avoid plagtarium?<br>et an en:                                                                                                    |
| You<br>The<br>use                                                                                                    | r answer is correct.<br>correct answer is: Use quotations and give credit when referring to resources you<br>cl.                                                                                                    |
|                                                                                                    | Click Finish Review                                                                                                    |

#### 17. Click Courses.

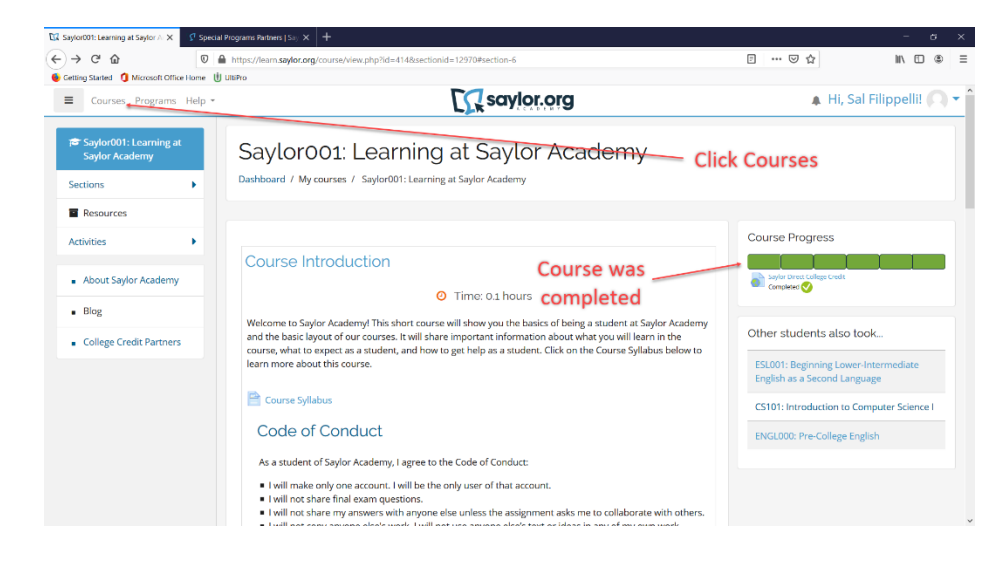

#### 18. Select a course to proceed.

| Courses Programs Help *                     | []                                                      | saylor.org                                |                                  |
|---------------------------------------------|---------------------------------------------------------|-------------------------------------------|----------------------------------|
| About Saylor Academy                        | Build new skills or work                                | toward a degree at your own pace with fre | e Saylor                         |
| <ul> <li>Blog</li> </ul>                    |                                                         | Academy college courses.                  |                                  |
| <ul> <li>College Credit Partners</li> </ul> |                                                         | Search courses                            |                                  |
|                                             |                                                         |                                           |                                  |
|                                             |                                                         |                                           | <ul> <li>Collapse all</li> </ul> |
|                                             | <ul> <li>Course Catalog</li> <li>Art History</li> </ul> | Select the courses outlined in th         | le                               |
|                                             | ARTH101: Art Appreciation                               | IMTEF Landing Page from the li            | st                               |
|                                             | - Biology                                               | below to proceed                          |                                  |
|                                             | BIO101: Introduction to Molecular and Cellular Bio      | ology i                                   |                                  |
|                                             | <ul> <li>Business Administration</li> </ul>             |                                           |                                  |
|                                             | BUS101: Introduction to Business 👔                      |                                           |                                  |
|                                             | BUS103: Introduction to Financial Accounting            |                                           |                                  |
|                                             | BUS105: Managerial Accounting i                         |                                           |                                  |

#### Or proceed with the following;

19. Log out of Saylor Academy via the arrow icon at the top right of the page.

| ■ Courses Programs Help ▼     |                                             | C) & saylor.org                                                | ▲ Hi,                 |
|-------------------------------|---------------------------------------------|----------------------------------------------------------------|-----------------------|
| About Saylor Academy     Blog | Build new skills or                         | work toward a degree at your own p<br>Academy college courses. | pace with free Saylor |
| College Credit Partners       |                                             | Search courses Go                                              |                       |
|                               | Course Catalog     Art History              | Log out of Saylor                                              | • Collapse all        |
|                               | ARTH101: Art Appreciation i                 |                                                                |                       |
|                               | - Biology                                   |                                                                |                       |
|                               | BIO101: Introduction to Molecular and       | Cellular Biology 🛔                                             |                       |
|                               | <ul> <li>Business Administration</li> </ul> |                                                                |                       |
|                               | BUS101: Introduction to Business 👔          |                                                                |                       |
|                               | BUS103: Introduction to Financial Accord    | unting i                                                       |                       |
|                               | BUS105: Managerial Accounting 🔒             |                                                                |                       |

## 20. Access Saylor Academy via the following link:

https://www.saylor.org/partners/international-union-of-bricklayers-and-allied-craftworkers/

21. Select a course from the list provided on the Landing Page.

| <section-header><section-header><section-header><section-header><section-header><section-header><section-header></section-header></section-header></section-header></section-header></section-header></section-header></section-header>                                                                                                    |                                                                                                    |                                                                                                    |
|----------------------------------------------------------------------------------------------------|----------------------------------------------------------------------------------------------------|----------------------------------------------------------------------------------------------------|
| <section-header><section-header><section-header><section-header><section-header><section-header><section-header></section-header></section-header></section-header></section-header></section-header></section-header></section-header>                                                                                                    | International Masonry Tra<br>Foundation                                                                                                    | ining and Education                                                                                                    |
| Instruction hundrage       Image: Image: Image                                               | International Masonry<br>TEAM<br>INTERNATIONAL MASONRY<br>INTERNATIONAL MASONRY<br>TRAINING AND EDUCATION<br>FOUNDATION                                                                                                    | ning and Education Foundation<br>stellmantanel Usian of BisSayers and Albed Carlowchars Members<br>sof the tremmutanel Usian of BisSayers and Albed Carlowchars Members<br>development of the Sayers and Albed Carlowchars Members<br>and Machany Tanara (additional for satisfies) Water Mary 100<br>open. Albed we enregistrator Members and the Sayer of our<br>state for Albed Carpo Intervents. See a sample of our<br>State for Albed Carpo Intervents. |
| About Internet         Brockedan with your with we hadware built was the set of the set of the se                                                                | Social of Promotion     Social of Promotion     Social of Promotion     Social of Promotion     Social International Union of Broklayers and     Xind Crathecters                                                                                                    | mended Saylar Academy Courses 01: Foundations of Real World Math 02: Alexhan 02: Alexhan                                                                                                    |
| In the second analysis of the second analysis of the second analysis       | About IMTEF                                                                                                    | 03: Geometry                                                                                                    |
| <ul> <li>Provide the standard of the transmit of the transmit of the trans</li></ul> | The International Masorry Training and Education<br>Foundation (MTEF), together with tocal joint<br>Foundation and Tarling Commission (MTD)                                                                                                    | Di Customer Service                                                                                                    |
| <ul> <li>Channel may be prove hadrened with state at a spectra state at any of any channel of a state at a spectra state at any of any channel of any channel of any ch</li></ul> | provides training and lifetiong learning to members<br>of the International Union of Bricklayers and Alliad                                                                                                    | OS: Time and Stress Management                                                                                                    |
| authorizer source for the cover facult, which     environment     or and programs are exceptional and the indexpise     testing pages are exceptional and the indexpise     testing pages are exceptional and the indexpise pages     testing pages are exceptional and the indexpise pages     testing pages are exceptional and the indexpise pag            | Cratitionises to help the madvance their sells and<br>careers. These programs begin with pre-job and<br>appendices the trait ing and continue throughout a PR0/2                                                                                                    | 25: Managing Employees                                                                                                    |
| <ul> <li>Transmission transmission transmissi transmission transmission transmission transmission transmi</li></ul> | eraftucklaris career in the troval trades, which<br>indudes brick block, store, ole, marble, terrazzo,<br>eal scores, refrancery, concerts, and plastics. IMTEPS                                                                                                    | - flavinne forthe in a Canool Lucinosa                                                                                                    |
| Statistic devices on the LS and Location Big to the Statistic devices on the Statistic devices on the Statistic dev                                      | training programs are recognited as the industry's<br>best. BAC members can access training at over 65 ESLD00                                                                                                    | E triermediate English as a Second Language                                                                                                    |
| Certification large in the large in the large in the large interval of the large interval interval int       | state of devery high 1 status and the status of the state of the state | LUpper-Intermediate English at a Second Language                                                                                                    |
|                                                                                                    | terminology introductif Pease terminology introductif Pease terminology introductif Pease terminology introductif Pease terminology introductif Pease terminology introductif Pease terminology introductif Pease terminology introductif Pease terminology introductif Pease terminology introductif Pease terminology interval interval i      | Na success devices on the professional divergence to concess, as well as<br>the best of screeper concess.<br>againing can be degree of present owell increases, concession of ar<br>for any provide.                                                                                                    |

22. Log in to Saylor Academy.

| RWM101: Foundations of Real 1 × +         |                                                                                                    | - 0                                     |
|-------------------------------------------|----------------------------------------------------------------------------------------------------|-----------------------------------------|
| ) → ଫ 🏠 🛛 🖉                               | https://learn.saylor.org/course/view.php?id=38                                                                                                    | ··· \ \ \ \ \ \ \ \ \ \ \ \ \ \ \ \ \ \ |
| Getting Started 🧯 Microsoft Office Home 🖞 | UISPro                                                                                                    |                                         |
| ■ Courses Programs Help ▼                 | C saylor.org                                                                                                    | Log in or Sign u                        |
| RWM101: Foundations<br>of Real World Math | RWM101: Foundations of Real World Math<br>Home / Courses / Course Catalog / Mathematics / RWM101: Foundations of Real World Math                                                                                                    | Click Log in or Sign up                 |
| Resources                                 |                                                                                                    |                                         |
| Activities                                | Log in or Sign up to track your course progress, gain access to final exams, and get a free certificate of                                                                                                    | of Other students also took             |
|                                           | completion                                                                                                    | RWM102: Algebra                         |
| <ul> <li>About Saylor Academy</li> </ul>  | Course Introduction                                                                                                    | MA001: College Algebra                  |
| <ul> <li>Blog</li> </ul>                  | C Time: 40 hours III Free Certificate                                                                                                    | ENGL000: Pre-College English            |
| College Credit Partners                   | We use math in our daily activities as part of almost every career you can imagine, from business to cooking,<br>farming, or medicine. Many consider math the "universal language", since people across the world use the<br>same numbers, formulas, and equations to help them navgate their lives. In this course, we will study<br>fundamental math concepts and howy ouc an use them in your life.                                                                                                    |                                         |
|                                           | For example, we use fractions when we make measurements, configure ratios, and calculate proportions. We<br>use decimals and percentages in finance, measurement, and weight. In this course we also study how to<br>represent data visually, such as with bar graphs, ing per charts. Graphs and charts. Graphs and charts convey data<br>quickly to an audience. We also explore how to interpret data to help you make sense of charts, like those<br>that outline interest rates, so you can calculate how much more you will need to pay off a loan. Math can<br>also be fury ou need to understand statistics to create a winning franks football team. | e                                       |
|                                           | First, read the course syllabus. Then, enroll in the course by clicking "Enroll me in this course". Click Unit<br>to read its introduction and learning outcomes. You will then see the learning materials and instructions                                                                                                    | 1                                       |

23. Enter in credentials and Click Log in.

| Log in to the site   Saylor Acad: X  |                                                                                                    |                                   |                                                                                                    | - 0     | × |
|--------------------------------------|----------------------------------------------------------------------------------------------------|-----------------------------------|----------------------------------------------------------------------------------------------------|---------|---|
| (←) → ♂ @                            | A https://learn.saylor.org/login/index.php                                                                                                    |                                   | 🖂 🏠                                                                                                    | II\ 🗉 🏶 | Ξ |
| Getting Started 1 Microsoft Office H | tome 🕕 UltiPro                                                                                                    |                                   |                                                                                                    |         |   |
|                                      |                                                                                                    | CC saylor.org                     |                                                                                                    |         |   |
|                                      | Username / email<br>Pasword<br>• Rememberusername<br>Log In<br>Konton your und min or password<br>Cookies must be anabled in your browser<br>• Log in using your account on: | Enter Credentials<br>Click Log in | this your first time here?<br>and progress tracking, and more withyour Sayle<br>Create new account<br>Create a new account using:<br>© Coogle<br>F Focebook |         |   |

24. Click Enroll me in this course.

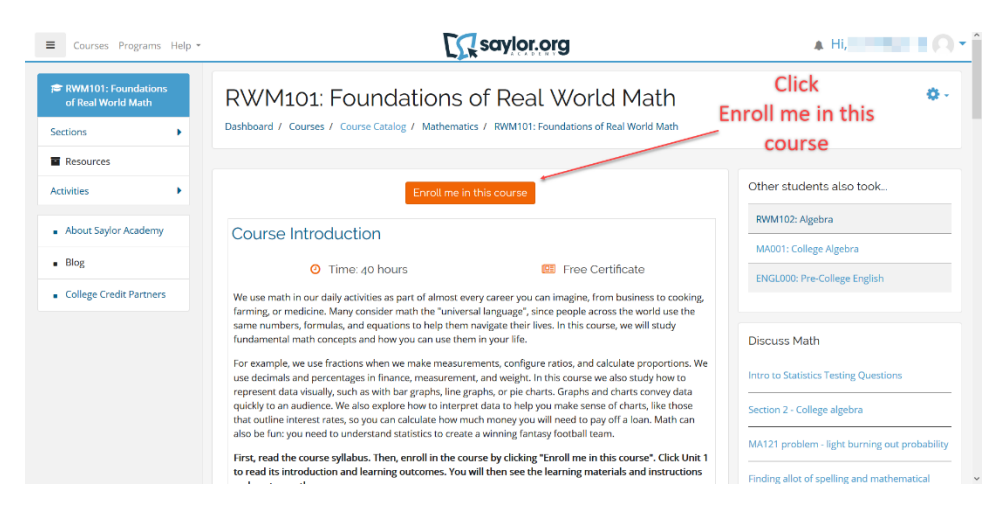